راهنمای اجرای فاز چهار

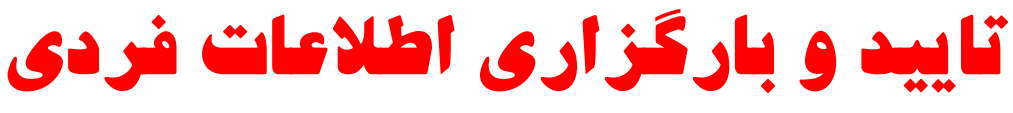

همه همكاران (كتابداران و مسئولين كتابخانه) - اختياري

۱- وارد سامانه انتخاب شوید.

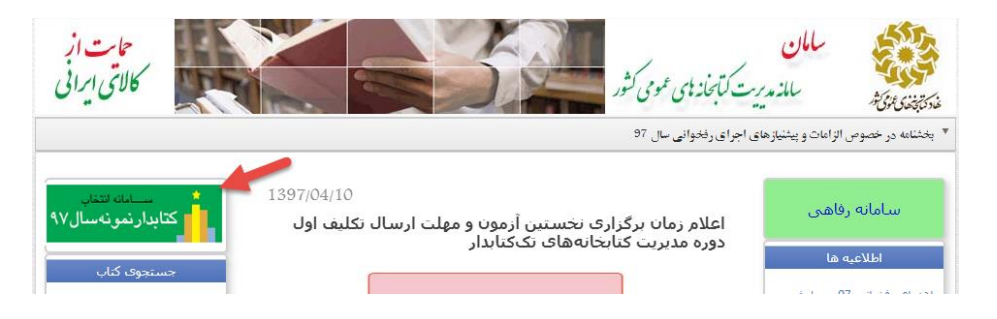

۲- ابتدا با نام کاربری و رمز عبور خود – مسئول کتابخانه – وارد سامانه شوید.

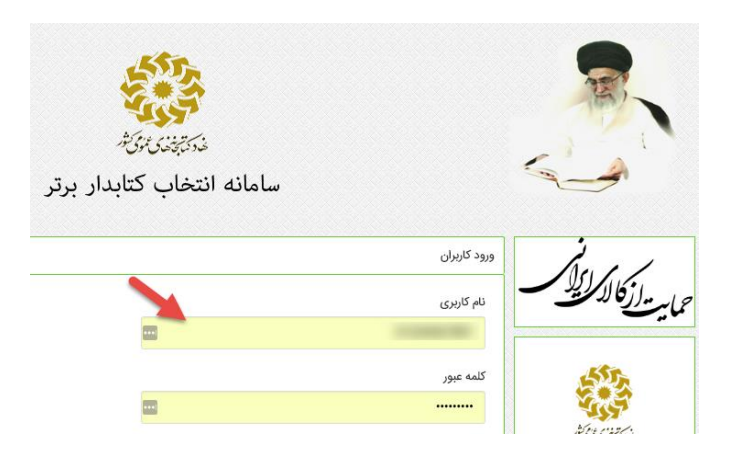

- ۳- از منوی سمت راست گزینه "ورود اطلاعات" را انتخاب نمایید.
  - ۴- در صفحه اول اطلاعات اولیه خود را تایید نمایید:

|       |           |               |         |              |                  | مشخصات عمومى           |
|-------|-----------|---------------|---------|--------------|------------------|------------------------|
|       | كتابخانه  | نام خانوادگی  | کتابدار | نام          | 1234567891       | نام کاربری             |
|       | درجه تستی | درجه كتابخانه | تست     | نام كتابخانه | 6304             | شناسه كتابخانه         |
|       |           |               |         |              |                  | تاييد                  |
| تاييد | 2         |               |         |              | اینجانب می باشد. | اطلاعات فوق مورد تاييد |

- ۵- در صفحه دوم، شرح اطلاعات فردی خود را مشاهده می کنید. اطلاعات فرم را به دقت مطالعه و در صورت نیاز تکمیل و ویرایش
   کنید.
  - <mark>بخش ۱</mark>. اطلاعات مدرک تحصیلی خود را تایید نمایید. در صورت نیاز از گزینه زیر اطلاعات را ویرایش نمایید.

در صورتی که می خواهید بر روی اطلاعات مندرج در قسمت های غیرقابل تغییر صفحه ویرایشی انجام شود اینجا کلیک کنید. نبت و تابید اطلاعات

<mark>بخش ۲.</mark> اطلاعات کتابخانه های شما در سال گذشته: در صورتی که در چندین کتابخانه مشغول بوده اید آنها را وارد نمایید.

| 0 | مدت زمان خدمت (ماه) | كتابخانه تخصصى امور كتابخانهها                       | نام کتابخانه جاری |
|---|---------------------|------------------------------------------------------|-------------------|
|   |                     | 0                                                    | تعداد ماه مرخصی   |
|   | بله 🔍 خير ۱         | ناریخ 01/07/1396 تا کنون کتابخانه شما عوض شده است؟   | آیا از ت          |
|   |                     |                                                      |                   |
|   | بله 🔍 خير ۱         | آیا شما همزمان در کتابخانه دیگری مشغول به کار هستید؟ |                   |

بخش ۳. در پایان اطلاعات خود را تایید نمایید.

| سابقه اسارت 📄 | در صد جانبازی 0       | خانواده شهدا 📄                            | بور در جبهه ها(ماه) 0                   |
|---------------|-----------------------|-------------------------------------------|-----------------------------------------|
|               |                       | · ·                                       |                                         |
|               | ی شما لحاظ نخواهد شد. | یید اطلاعات کلیک نکنید اطلاعات این بخش بر | ، داشته باشید تا زمانی که بر روی ثبت نا |
|               |                       |                                           |                                         |

نکته: در صورتی که مواردی را اصلاح نمایید. باید تا تایید آن صبر کنید، ادامه فرایند پس از تایید مقدور خواهد بود. تایید اطلاعات حداکثر ۳ ساعت کاری طول خواهد کشید.

۶- پس از تایید رزومه فردی خود را تکمیل نمایید. در صورتی که به صورت فردی فعالیتی داشته اید نیز در قسمت مربوطه بارگزاری نمایید.

|                      | کتابداری تابید نهایی                    | hull                                                                         |
|----------------------|-----------------------------------------|------------------------------------------------------------------------------|
|                      | رزومه من فردی کتابخانه ای 5             | حمايت لزكالأم ليستحس                                                         |
|                      | 2 تشویقات کسب مقام سابقه تدریس          |                                                                              |
| +                    | مقام معظم رهبری                         |                                                                              |
| لبت تغییرات فرم جدید | مستندات<br>Choose Files<br>برگذارد قابل | <i>فرکیتوکی از کری</i><br>کتابدار کتابخانه<br>کتابخانه تخصصی امور کتابخانهها |
|                      |                                         | > صفحه اصلی                                                                  |
| +                    | ریاست محترم جمهوری                      | > ورود اطلاعات                                                               |
| +                    | وزرای محترم                             | <ul> <li>مشاهده تقویم فرهنگی</li> </ul>                                      |

۲- در پایان تایید را کلیک کنید

|      |                                                                                                    | تایید نهایی                                                  | كتابدارى          |
|------|----------------------------------------------------------------------------------------------------|--------------------------------------------------------------|-------------------|
|      | ارد شده                                                                                                    | . اطلاعات و                                                  | تاييد             |
| تىيد | امل پر کرده اید و خواستار بررسی پرونده خود در مراحل بعدی هستید، صحت اطلاعات وارد شده را تایید نمایید.<br>ی در خصوص پرونده خود دلرید وارد نمایید.<br>شده را تایید می کنم. | لاعات را به طور ؟<br>رتی که پیام خاص<br>7<br>مت اطلاعات وارد | اگر اطا<br>در صور |
|      |                                                                                                    |                                                              |                   |